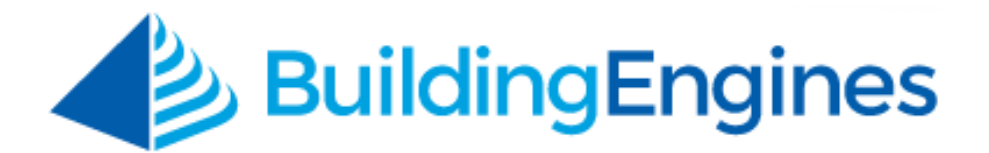

# **Task Dispatch User Guide**

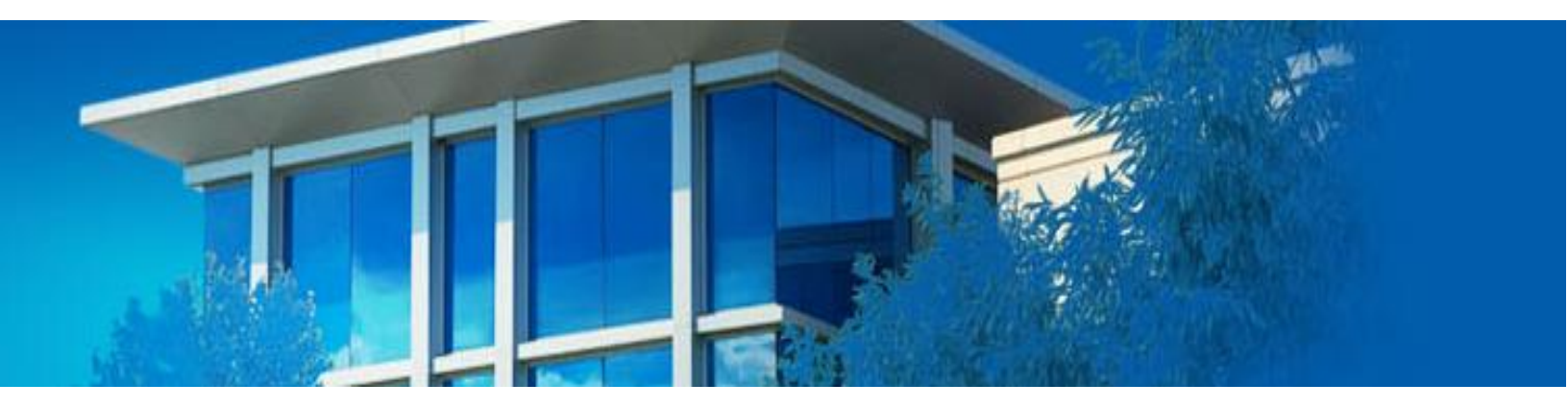

Managing employee workload through an interactive dashboard

www.buildingengines.com | (866) 301-5300 | support@buildingengines.com

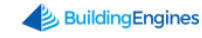

### **Table of Contents**

| T | ask Dispatch                           | . 3 |
|---|----------------------------------------|-----|
|   | Navigating the Task Dispatch Dashboard | . 3 |
|   | Configuring the Reassignment Settings  | . 4 |
|   | Configuring Employee Hours             | . 5 |
|   | Assigning Tasks to a User              | . 5 |

This document is confidential and intended solely for the use of the individual or property management organization authorized by Building Engines, Inc. Not for public distribution or disclosure.

## Task Dispatch

The Task Dispatch dashboard provides an interactive command center for your building's work orders, preventive maintenance tasks, and inspections. From the dashboard, you can view a user's workload, view task details, reassign tasks, update statuses, and add comments.

This section describes the functionality associated to the Task Dispatch dashboard.

#### Navigating the Task Dispatch Dashboard

The following image illustrates some of the features associated to the Task Dispatch dashboard.

| GO TO ADMIN                                      |                                                       | Search for a building                                                                              | D Refer a Friend                                                 | Support 😑 🎑                                 |
|--------------------------------------------------|-------------------------------------------------------|----------------------------------------------------------------------------------------------------|------------------------------------------------------------------|---------------------------------------------|
| Task Dispatch                                    |                                                       |                                                                                                    |                                                                  | 6 <b>Ö</b> (†                               |
| BUILDINGS - 4(ALL) AII ENGINEERS - 19(ALL) AII V | All V                                                 | INCLUDE<br>All Engineers                                                                           | DEF/                                                             | AULT VIEW Y Save View                       |
| Dispatch<br>ASSIGNEE<br>Unassigned               | Engineers<br>SORT BY<br>Last Name V Type t            | APPLY FILTERS                                                                                      | -                                                                |                                             |
| Type to filter Tasks EXPAND ALL TASKS V          | Building Engines                                      | <ul> <li>Control Electrical<br/>Berkshire Crossing<br/>outlet is broke</li> </ul>                  | After Hours Air<br>Perkshire Crossing<br>For monthly after hours | mee                                         |
| ×9 ∞2 00                                         | Jon Dahl 2<br>(x 7) 12 336 (2 2                       | <ul> <li>Condensing Unit, Refrig</li> <li>35 Main Street<br/>The frequency of maintenan</li> </ul> | P Tenant Move Out<br>Berkshire Crossing                          | New Battery T<br>Berkshire C<br>This task s |
| Berkshire Crossing                               | Carl Dahl<br>(* 17 ***; 73 @ 4<br>08:00 AM - 05:00 PM | Tenant Move Out<br>Berkshire Crossing                                                              | Monthly Task<br>Berkshire Crossing                               | Bassics                                     |
| Berkshire Crossing                               | Vendor Employee<br>(* 0) (** 0) (* 0)<br>Beta Vendor  | <>                                                                                                 |                                                                  | Reassign<br>Change Status<br>Add Comment    |
| New BerKshire Crossing                           | Dutidian English                                      | ( <b></b> .                                                                                        |                                                                  |                                             |

- 1. **Task Card**: Task cards display the task type, building association, and details.
- 2. **Assignee Name**: Employee rows alternate between white and gray, while vendor rows are displayed in purple. Employees that are out of office are displayed in orange. Clicking a user's name brings you to their user record.
- 3. **Task Count**: This number represents a sum of all work orders, preventive maintenance tasks, and inspections assigned to the user. Clicking the task number brings you to the task type grid, pre-filtered by the user's name.
- 4. **Red Task Icon**: A task's icon is displayed in red when a Performance Management target is missed or the task is overdue.

<sup>3</sup> www.buildingengines.com | (866) 301-5300 | support@buildingengines.com 📣 BuildingEngines

- 5. **Search Filters**: Use the provided filters to sort the dashboard by building, task type, user, or custom user group.
- 6. **Settings**: Click the 💟 to edit task assignment preferences.
- 7. **Task Detail Expander**: Click the **Solution** to expand the row and view task details.
- 8. **Actions**: Click the  $\frac{1}{2}$  to reassign, update a status, or add a comment to a task.

#### **Configuring the Reassignment Settings**

When a task card is moved from the Dispatch panel to an assignee's row, the application can be configured to notify the assignee through a preferred protocol. This section describes the process of configuring your reassignment settings.

To configure the reassignment settings:

- 1. Click Go To > Tasks > Task Dispatch.
- 2. Click the Settings 🛄 icon.
- 3. Using the **Settings** pop-up, select your reassignment preferences.

| GO TO ADMIN                 |             | Search           | h for a building                         |    |                                     |         | 9         |
|-----------------------------|-------------|------------------|------------------------------------------|----|-------------------------------------|---------|-----------|
| iiii Task Dispatch          | 1           |                  |                                          |    |                                     | ¢       | •         |
| BUILDINGS - 1               | TYPE        |                  | INCLUDE                                  |    |                                     |         |           |
| T1 - Berkshire Crossing 🛛 🗸 | All         |                  | All Engineers                            |    | DEFAULT                             | VIEW 🗸  | Save View |
| ENGINEERS - 19(ALL)         | s           | ettings          | Hide Unavailable                         |    |                                     |         |           |
| Dispatch                    | Engineers R | eassign Se       | ettings                                  |    |                                     |         |           |
| ASSIGNEE                    | SORT BY     | Notify By Email  |                                          |    |                                     |         |           |
| Unassigned V                | Last Name   | Notify By Fax    | r Tasks                                  | () |                                     |         |           |
|                             |             | Notify By SMS    |                                          |    |                                     |         |           |
| Type to filter Tasks        | Beta Vend   | Include Details  |                                          |    |                                     |         | Î         |
| EXPAND ALL TASKS 🗸          |             | Notify current a | ents as Attachment<br>Issignee of change |    |                                     |         |           |
| Keys<br>Berkshire Crossing  | Bob Builde  | SAV              | E CANCEL                                 |    | New Annual Task<br>Berkshire Crossi | ng      | New       |
| Keys                        |             | 0                | Berkshire Crossing                       |    | After Hours Ai<br>Berkshire Crossi  | r<br>ng |           |

4. Click **SAVE**.

#### **Configuring Employee Hours**

To receive the most benefit from the Task Dispatch dashboard, it is recommended that you specify each assignable employee's working hours. Configuring employee hours allows you to make better informed decisions with your task assignments. This section describes the process of configuring employee hours.

To configure employee hours:

- 1. Click Admin > Employees.
- 2. Use the **SEARCH** and/or column filters to locate the employee.
- 3. Click the employee **NAME**.
- 4. Navigate to the **Employee Hours** grid and enter the days and times that the employee is available.

*Note: Employee Hours are <u>ONLY</u> relevant to the Task Dispatch functionality.* The following image is an example of an employee's hours.

| Empl                                         | oyee Hours |          |          |           |          |          |          |  |
|----------------------------------------------|------------|----------|----------|-----------|----------|----------|----------|--|
| 0                                            | Sunday     | Monday   | Tuesday  | Wednesday | Thursday | Friday   | Saturday |  |
| Start<br>Time                                |            | 08:00 AM | 08:00 AM | 08:00 AM  | 08:00 AM | 08:00 AM |          |  |
| End<br>Time                                  |            | 05:00 PM | 05:00 PM | 05:00 PM  | 05:00 PM | 05:00 PM |          |  |
| Suppress notifications during non-work hours |            |          |          |           |          |          |          |  |

SAVE RESET PASSWORD CHANGE PASSWORD USER AUDIT CONFIGURE OUT OF OFFICE INACTIVATE

- 5. After you finish entering the employee's availability, click **SAVE**.
- 6. Once configured, working hours are displayed below the employee's name on the Task Dispatch dashboard.

#### Assigning Tasks to a User

This section describes the process of assigning a task to system users using the Task Dispatch dashboard.

To assign a task to a user:

1. Click **Go To > Tasks > Task Dispatch**.

2. (Optional) To refine the dashboard view, use the provided search fields and click **APPLY FILTERS**.

| GO TO ADM                                               | IN            |      | Search for a buildin                         | g | ₽ F | Refer a Friend | Support | •   | •        |
|---------------------------------------------------------|---------------|------|----------------------------------------------|---|-----|----------------|---------|-----|----------|
| IIII Task Dis                                           | patch         |      |                                              |   |     |                | ł       | Ö   | $\oplus$ |
| BUILDINGS - 4(ALL)<br>All<br>ENGINEERS - 19(ALL)<br>All | TYPE<br>V All | ~    | INCLUDE<br>All Engineers<br>Hide Unavailable | ~ |     | DEFAULT        | VIEW    | ⊻ S | ave View |
| Dispatch                                                | Engir         | eers | APPLY FILTERS                                |   |     |                |         |     |          |

3. From the **Dispatch** panel, left click on a task card and then drag it to the row of the new assignee.

*Note:* Users cannot be assigned tasks outside of their building association. *Ineligible users are grayed out until the task card has been unselected or dropped into an eligible user's assignment row.* 

| Dispatch<br>ASSIGNEE<br>Unassigned                        | Engineers     APPLY FILTERS       sort BY     Image: sort by the sort by the sort |  |
|-----------------------------------------------------------|----------------------------------------------------------------------------------------------------|--|
| Type to filter Tasks<br>EXPAND ALL TASKS ✓<br>X 9 ↔ 2 Ø 0 | Beta Vendor<br>X 0 4 0 X ><br>Bob Bui<br>Bob Bui<br>Berkshire Crossing                                                                                                    |  |
|                                                           | Building Engines<br>(*2) (**10) (20) (*)                                                                                                    |  |

4. (Optional) Use the side scroll arrows  $\langle \rangle$  to access the full list of task cards.